MI - Ufficio Scolastico Territoriale di Pisa

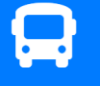

Piattaforma Monitoraggio Trasporti PROVINCIA DI PISA

🖵 Questionario servizio scolastico BUS

## Guida alla compilazione del *form* per la rilevazione del trasporto pubblico locale (Autobus scolastici)

Versione 1.0 Aggiornata al 01/02/2021

## Introduzione

In accordo con l'Azienda del Trasporto Pubblico Locale, la Provincia di Pisa e il Prefetto di Pisa (Tavolo di coordinamento scuola-trasporti), è stata creata una piattaforma unica provinciale per la rilevazione di eventuali criticità sulle linee urbane ed extra-urbane in relazione al servizio di trasporto scolastico.

## Come accedere al form

Il form per la rilevazione può essere compilato on-line da ciascuno studente collegandosi al sito web:

http://www.cattaneodigitale.it/trasporti/public/index.php

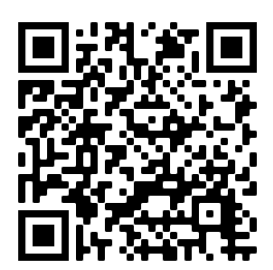

Piattaforma web MONITORAGGIO TRASPORTI Powered by cattaneodigitale.it ©2021

## Come compilare il form

I dati da inserire nella nuova piattaforma sono:

- 1. Nome e cognome.
- **2. Istituto scolastico**. Selezionando il menù a tendina compare la lista di tutti gli Istituti della provincia di Pisa. Prestare attenzione a selezionare correttamente la sede del proprio istituto nel caso in cui siano presenti più sedi.
- **3.** Classe ed indirizzo di appartenenza.
- 4. Data della rilevazione (in automatico viene selezionata la data odierna)
- Selezionare "ANDATA" o "RITORNO" a seconda della segnalazione (la data è inserita in automatico). <u>NOTA</u>: Selezionare ANDATA per le corse che da casa arrivano al proprio istituto; RITORNO per le corse che partono dal proprio Istituto verso casa.

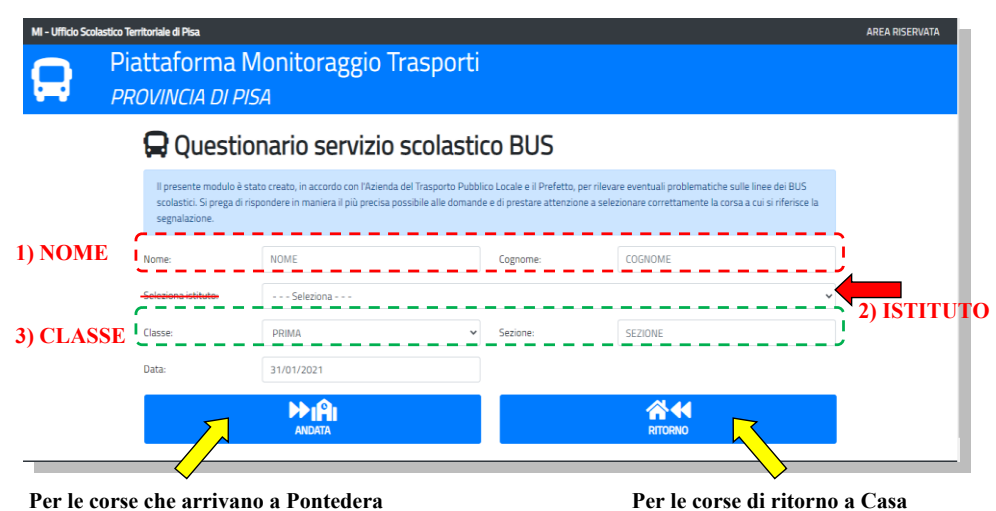

Dopo aver cliccato sul pulsante ANDATA o RITORNO, si apre una nuova scheda in cui si effettua la rilevazione vera e propria. Inizialmente occorre selezionare la **FERMATA** (l'elenco è già filtrato in relazione alle fermate che servono la scuola).

| MI - Ufficio Scolastico Territoriale di Pisa |                       | B3803 PONTEDERA corsia 3<br>B3804 PONTEDERA corsia 4                                   | RI |
|----------------------------------------------|-----------------------|----------------------------------------------------------------------------------------|----|
|                                              | Piattaform            | B3805 PONTEDERA corsia 5<br>B3806 PONTEDERA corsia 6                                   |    |
|                                              | PROVINCIA D           | B3807 PONTEDERA corsia 7<br>B3808 PONTEDERA corsia 8                                   |    |
|                                              | CORSA C               | B3811 PONTEDERA STADIO -A-<br>B3812 PONTEDERA STADIO -B-<br>B3813 PONTEDERA STADIO -C- |    |
| · 🗪                                          | 🛱 Identifica bus      | B3814 PONTEDERA STADIO -D-<br>B3815 PONTEDERA STADIO -E-                               | -  |
|                                              | Seleziona la fermata: | Seleziona                                                                              | ~  |
| ŗ                                            | Seleziona la corsa:   | Seleziona la corsa                                                                     | ~  |

Dopo aver selezionato la FERMATA si può selezionare la **CORSA**. Se la corsa di interesse non compare nella lista, controllare di aver selezionato la fermata giusta, oppure di aver cliccato correttamente nella schermata precedente sul pulsante ANDATA / RITORNO.

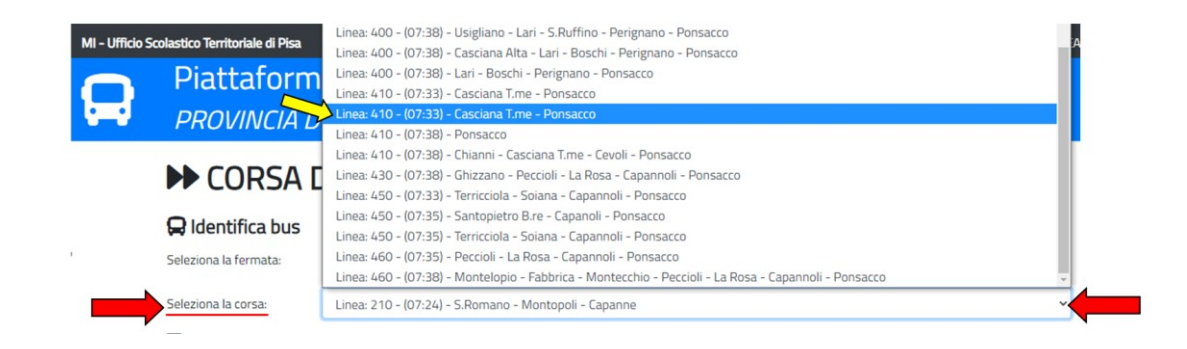

Dopo aver individuato il BUS tramite FERMATA e CORSA, facendo attenzione a individuare quella corretta anche in relazione all'orario, si possono fornire le informazioni sullo **STATO DELLA CORSA** e sul **RIEMPIMENTO DEL BUS.** 

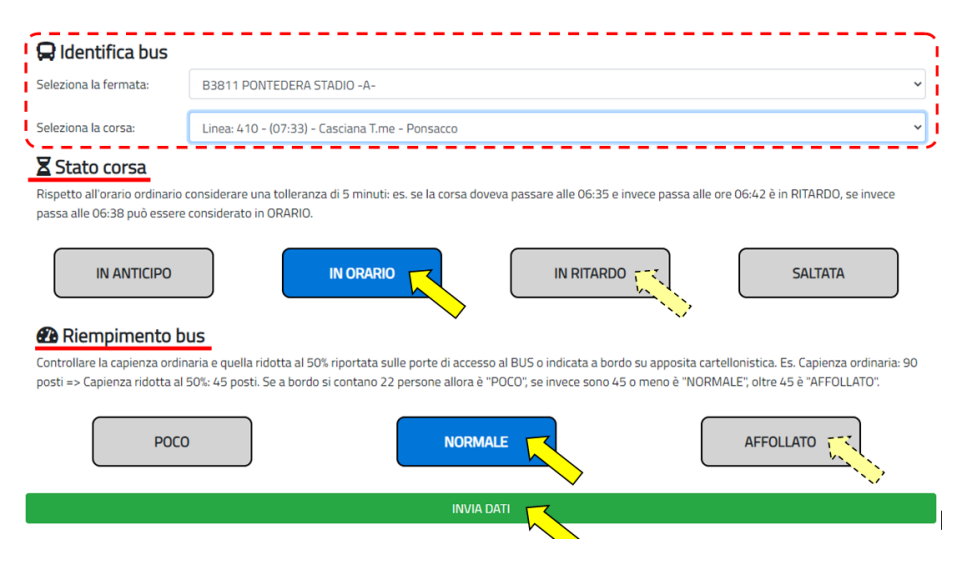

Dopo aver cliccato sui relativi "PULSANTI" (si possono modificare le risposta preimpostate), per inviare i dati basta premere sulla barra verde "INVIA DATI". Una volta effettuato l'invio compare una schermata di conferma attraverso la quale è possibile effettuare direttamente una nuova rilevazione. In caso di chiusura della pagina è sufficiente ricollegarsi al link (o ricaricare la pagina) per effettuare una nuova rilevazione.

Nell'esempio sopra descritto è stata effettuata una rilevazione sul BUS con le seguenti caratteristiche

| FERMATA:     | B3811 – Pontedera Stadio – A                     |
|--------------|--------------------------------------------------|
| CORSA:       | Linea 410 – (07:33) – Casciana T.me – Ponsacco   |
| RILEVAZIONE: | Stato corsa: IN ORARIO; Riempimento bus: NORMALE |